### **USER GUIDE ON HOW TO USE CUU ONLINE CATALOGUE**

The CUU online catalog is a database of library material. It allows you to make specific searches of the library content by author, subjects or title. The CUU online catalog can be accessed on this address: 10.0.0.26 while at CUU campus and outside CUU it can be accessed on http://137.63.145.10.8585/

## 1. Click on your web browser. It could be any of these in Figure 1

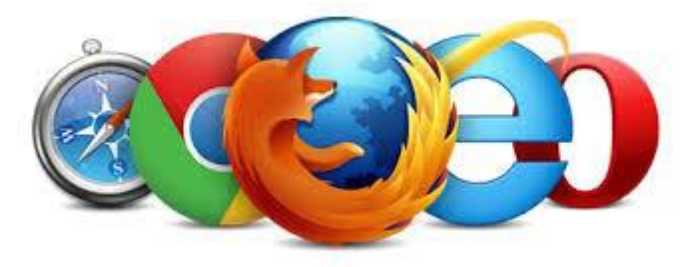

Figure 1

2. Type "10.0.0.26" in the <u>url address bar</u> and hit the enter key on your keyboard.

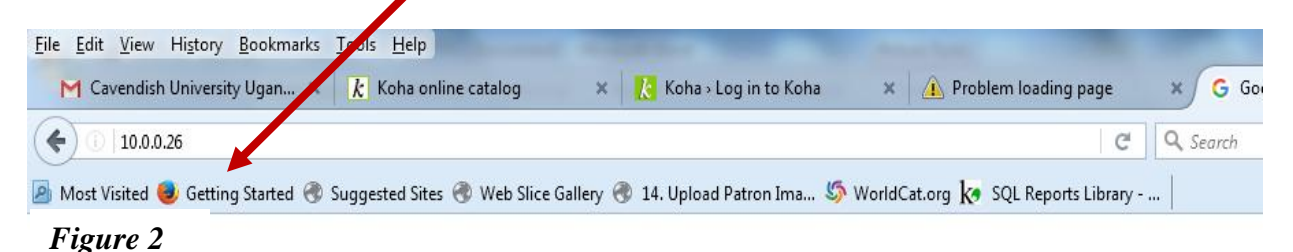

## 3. A new window with the Online Catalog home page will open as displayed in Figure 3

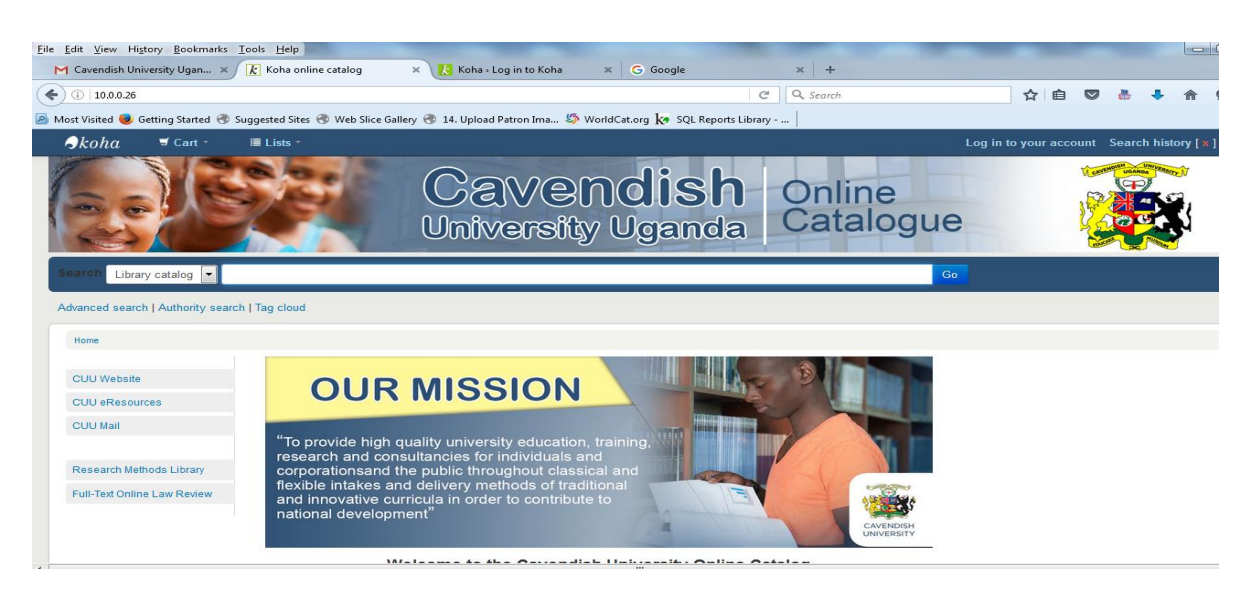

Figure 3

4. You can now search the catalog either by Title, Author, Subject, ISBN, Series or Call number by clicking the "Search Library Catalog" <u>drop down arrow</u>. Then type your Keyword (which could be the Author's name, Subject name, call number, etc) in the <u>search box</u> and click "<u>Go</u>

| <u>File Edit Vi</u> ew History <u>B</u> ookmarks <u>T</u> ools <u>H</u> elp |                                                                  |                     |                    |           |               | X |
|-----------------------------------------------------------------------------|------------------------------------------------------------------|---------------------|--------------------|-----------|---------------|---|
| M Cavendish University Ugan 🗴 🗼 Koha online catalog                         | × Koha > Log in to Koha × G Google                               | x +                 |                    |           |               |   |
| ( 10.0.26                                                                   |                                                                  | 2 Q Search          |                    | ◙ 🎍       | ↓ A 9         |   |
| 🖉 Most Visited 🧶 Getting Started 🛞 Suggested Sites 🛞 Web Slice 🗖            | llery 🛞 14. Upload Patron Ima 贤 WorldCat.org 😽 SSC Reports Libra | ry                  |                    |           |               |   |
| <i>Skohα</i>                                                                |                                                                  | Lo                  | g in to your accou | nt Search | history [ x ] | × |
|                                                                             | Cavendish<br>University Uganda                                   | Online<br>Catalogue |                    |           |               | E |
| Search Library catalog                                                      |                                                                  | Go                  |                    |           |               |   |
| Advanced search   Authority search   Tag cloud                              |                                                                  |                     |                    |           |               |   |
| Home                                                                        |                                                                  |                     |                    |           |               |   |

Figure 4

5. You'll then be able to see results related to your search. One will be able find out the <u>availability</u>, <u>authors</u> and <u>title(s)</u> of the items as shown in Figure 5.

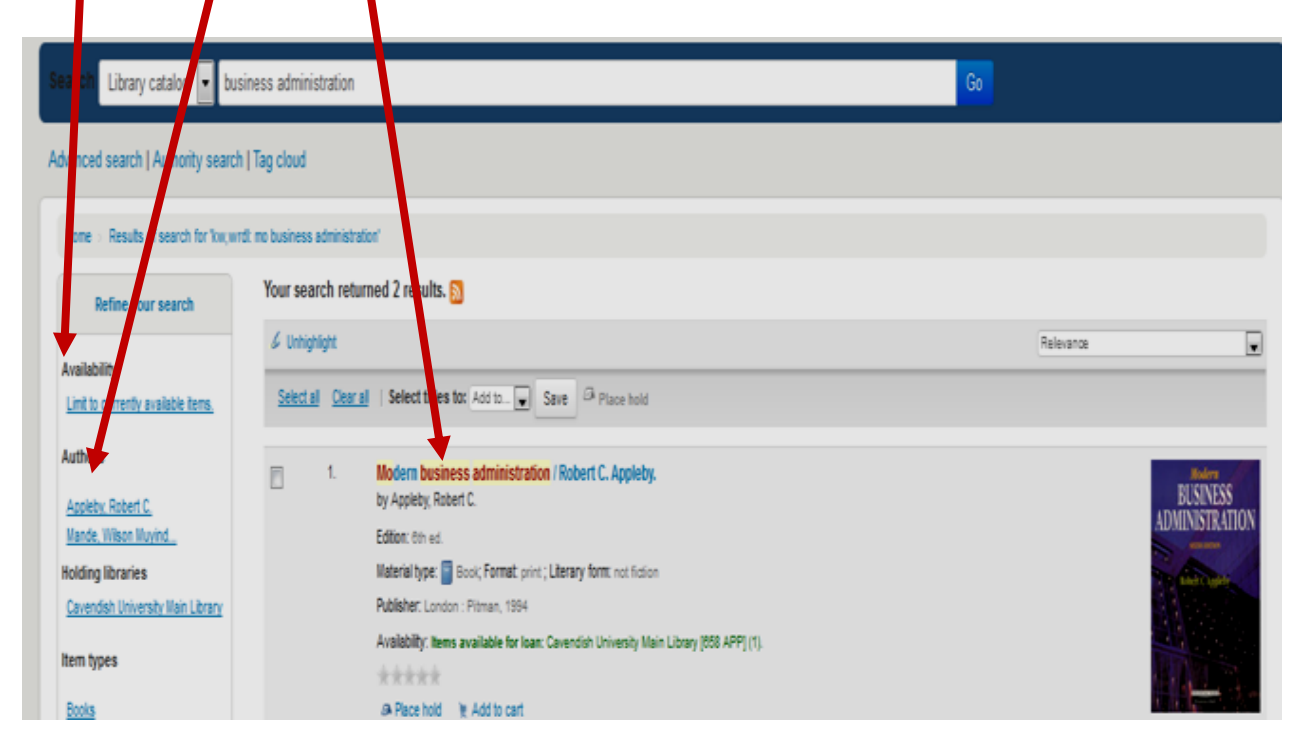

Figure 5

6. You'll also be able to find out the various <u>item types</u>, <u>location</u>s, Series or <u>topics</u> as shown in Figure 6

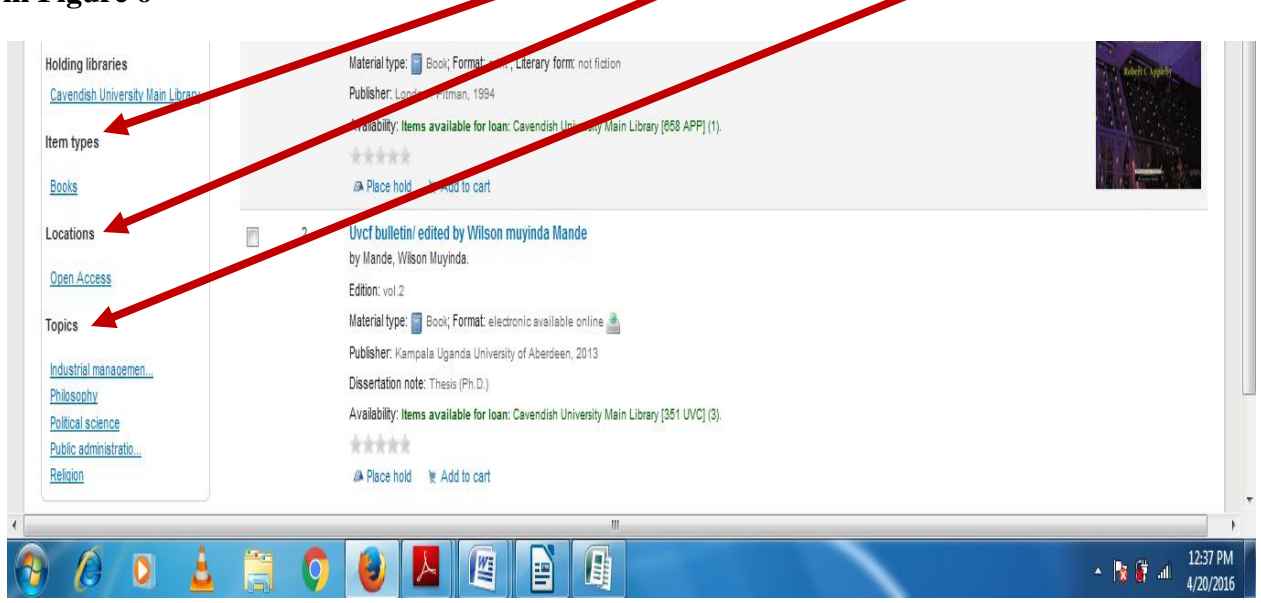

# 7. SPECIAL FEATURES

The KOHA online catalog platform also has other features.

# Account Log in

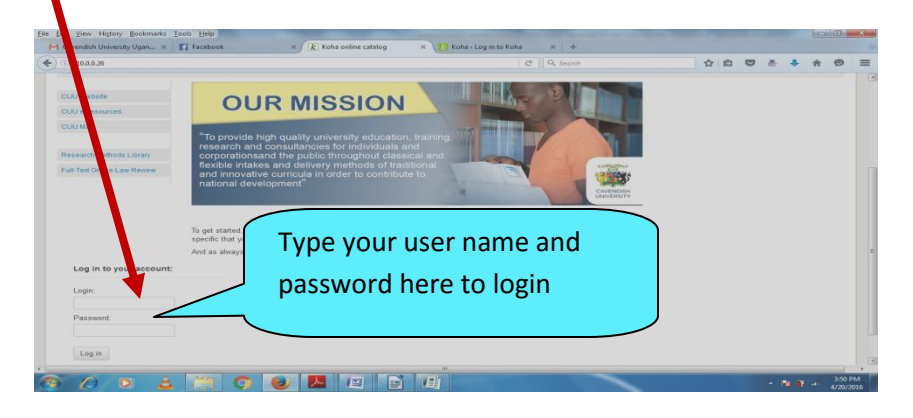

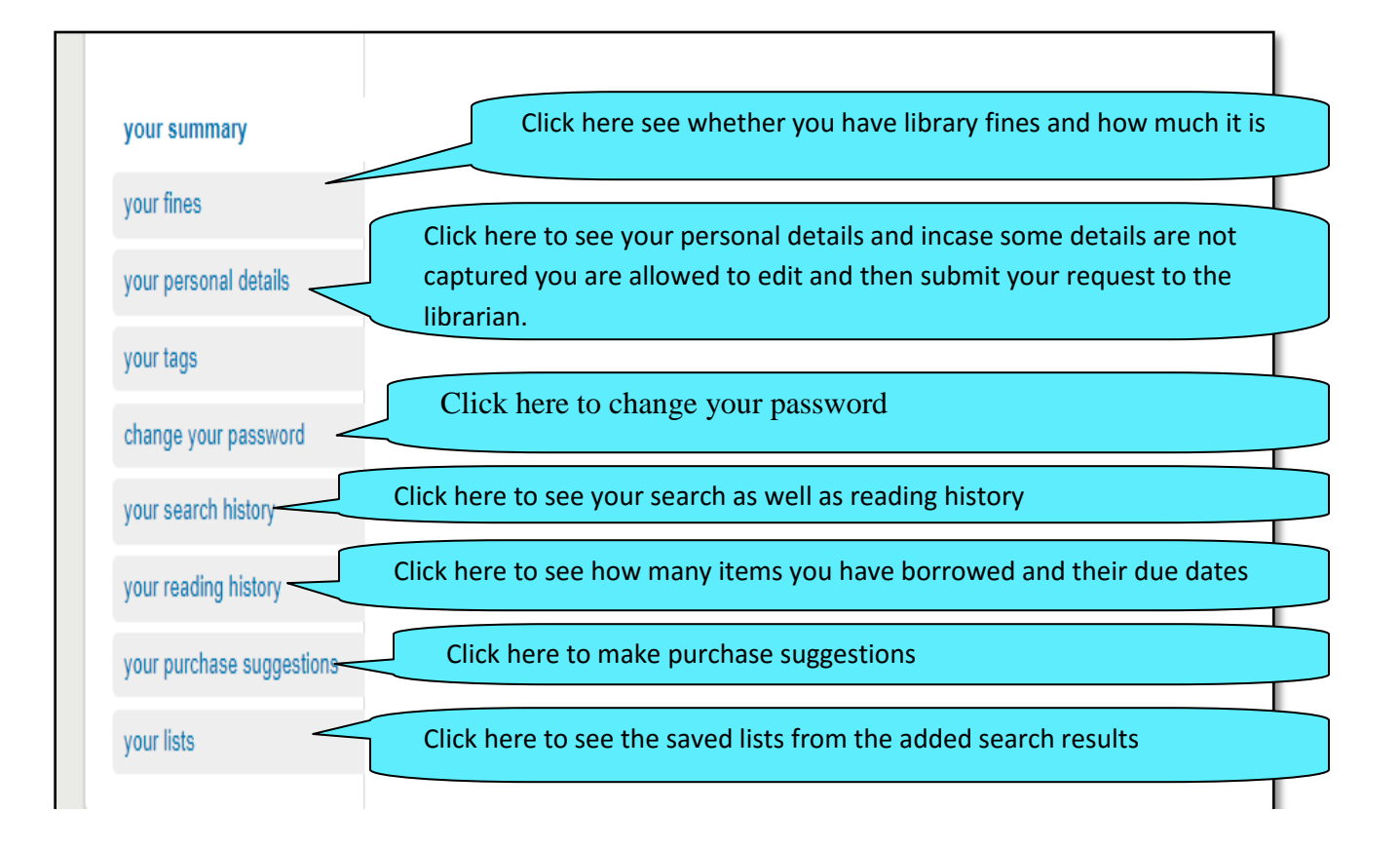